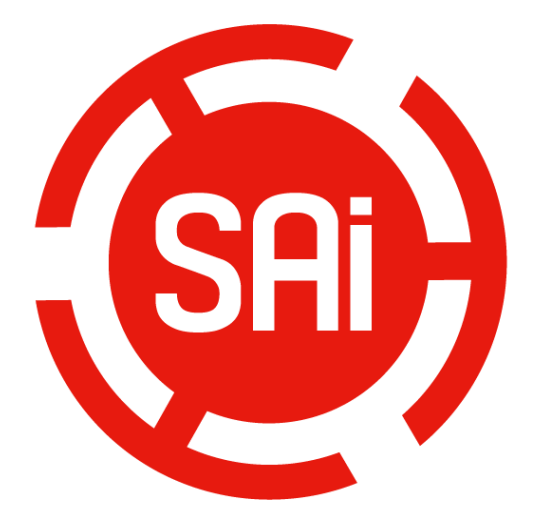

# Installation and Activation Manual for Cloud Version

**<u>1. Install and activate software on an online computer.</u>** 

2. Install and activate software on an offline computer.

3. Transfer license on an online computer

4. Transfer license on an offline computer

#### 1.Install and activate software on an online computer

1. Launch your browser and type <a href="https://www.saicloud.com">https://www.saicloud.com</a> in address bar and press enter, then input your activation code, then click **Activate**, activation code can be found in the code label in software package.

| Ą                                          | ctivation Code                                                          |
|--------------------------------------------|-------------------------------------------------------------------------|
| Please enter the activa<br>Activation Code | tion code that accompanied your software purchase. 5H4LALIJCZHTTW37YZDU |
|                                            | Activate                                                                |

2. In login section, click **I am new to the SAi Cloud** and input your email address, then click **Create Account**, an email will be sent to your mailbox.

| Create A Free SAi Cloud Account             |  |  |
|---------------------------------------------|--|--|
| I am a returning customer                   |  |  |
| I am new to the SAi Cloud                   |  |  |
|                                             |  |  |
| Enter your email address to get started.    |  |  |
| Important: The email address you select for |  |  |
| this SAi Cloud account will be the owner of |  |  |
| software services. It is recommended you    |  |  |
| use a permanent business email address.     |  |  |
| 784306662@qq.com                            |  |  |
| Create Account                              |  |  |

3. Check your mailbox and click website link in the email then complete the information fields.

| Creat                  | te Account       |                                                                                                    |   |
|------------------------|------------------|----------------------------------------------------------------------------------------------------|---|
| ÇErnal<br>ÇPasseord    | 754308852@gg.com | 72                                                                                                    |   |
| Pasyge Password        |                  | Terms And Conditions                                                                                                    | - |
| Company Name           |                  | Terms and Conditions                                                                                                    |   |
| - Country              | Please choose    | IMPORTANT—READ CAREFULLY:                                                                                                    |   |
| * Time Zone            | (GMT+00:00) UTC  | This Account User's Agreement is a legal contract between You (defined below) and                                                                                                    |   |
| Address Line 1         |                  | SA International Inc.                                                                                                    |   |
| Address Line 2<br>City |                  | BELOW) AGREE BY CLICKING ON THE "ACCEPT" BUTTON TO BE BOUND<br>BY THE TERMS OF THIS AGREEMENT (AS THIS TERM IS DEFINED BELOW),<br>INCLUDING, BUT NOT LIMITED TO, ANY WARRANTY DISCLAIMERS,<br>LIMITATIONS OF LIABILITY, JURISDICTION, AND TERMINATION<br>DEDUISION IS YOU NOT ADDREED TO THE THENG OF THE |   |
| State/Province         |                  | ARREMENT, DO NOT OPEN AN SAI CLOUD ACCOUNT AND EXIT NOW<br>Article I. Defined Terms:                                                                                                    |   |
| Zig Postal             | real e Account   | Account means your account on the SAI Cloud     Agreement means this End-User Account Agreement.     Berney Individual partnership, joint venture, corporation, limited     I Accept the Terms and Conditions                                                                                             |   |

## Step 2. Add Software to your SAi Cloud Account

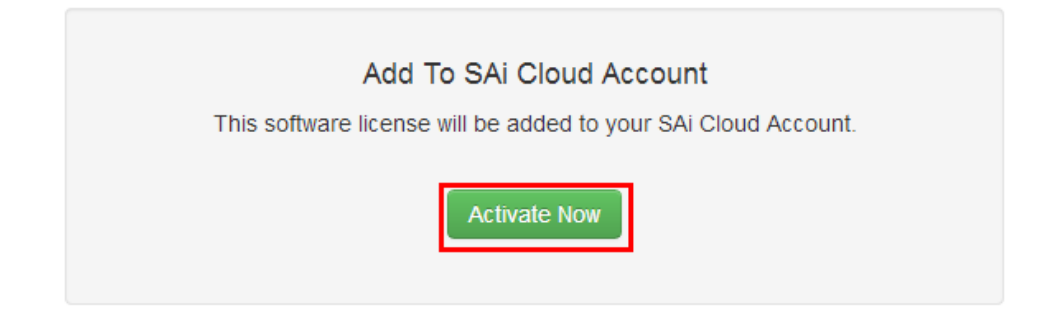

4. Insert installation disk. It will be auto-played. If not, open **Autorun i**n disk. Then install software step by step by following the wizard.

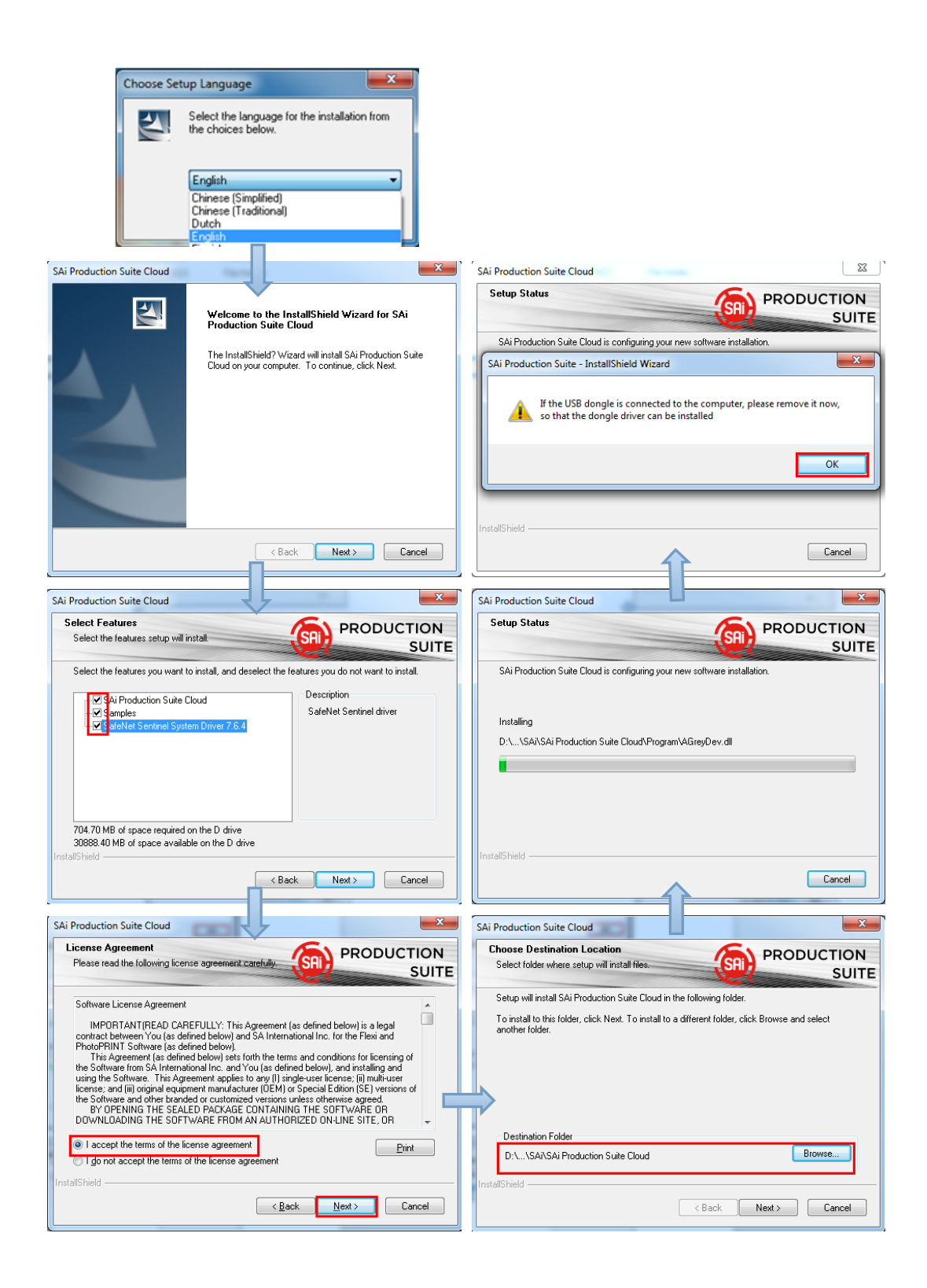

5. Paste your code into activation code field.

| 0                                                                                                    | ×         | 0                  |                      |
|----------------------------------------------------------------------------------------------------|-----------|--------------------|----------------------|
| Activation Code<br>Enter an Activation Code to get a license                                                                          | <b>(</b>  | License<br>Success | <b>(</b>             |
| When you purchase new software it comes with an Activation Code. I<br>Activation Code below.<br>Activation Code: 5H4LALIJCZHTTW37YZDU | Enter the |                    | Licensing Successful |
| < Back Next >                                                                                                    | Close     |                    | < Back Next > Close  |

6. Select language you need, click **OK** and finish installation.

| - Not for re | sale                              |
|--------------|-----------------------------------|
| Product:     | PhotoPRINT SERVER-PRO Cloud       |
| Language:    | English 💌                         |
| Install to   | o desktop                         |
| Clear Ap     | oplication's previous preferences |
| 📃 Install t  | o startup items                   |
|              | Cancel OK                         |

#### 2.Install and activate software on an offline computer

1. Insert installation disk and it will be auto-played. If not, open **Autorun.exe i**n disk. Then install software step by step by following the wizard.

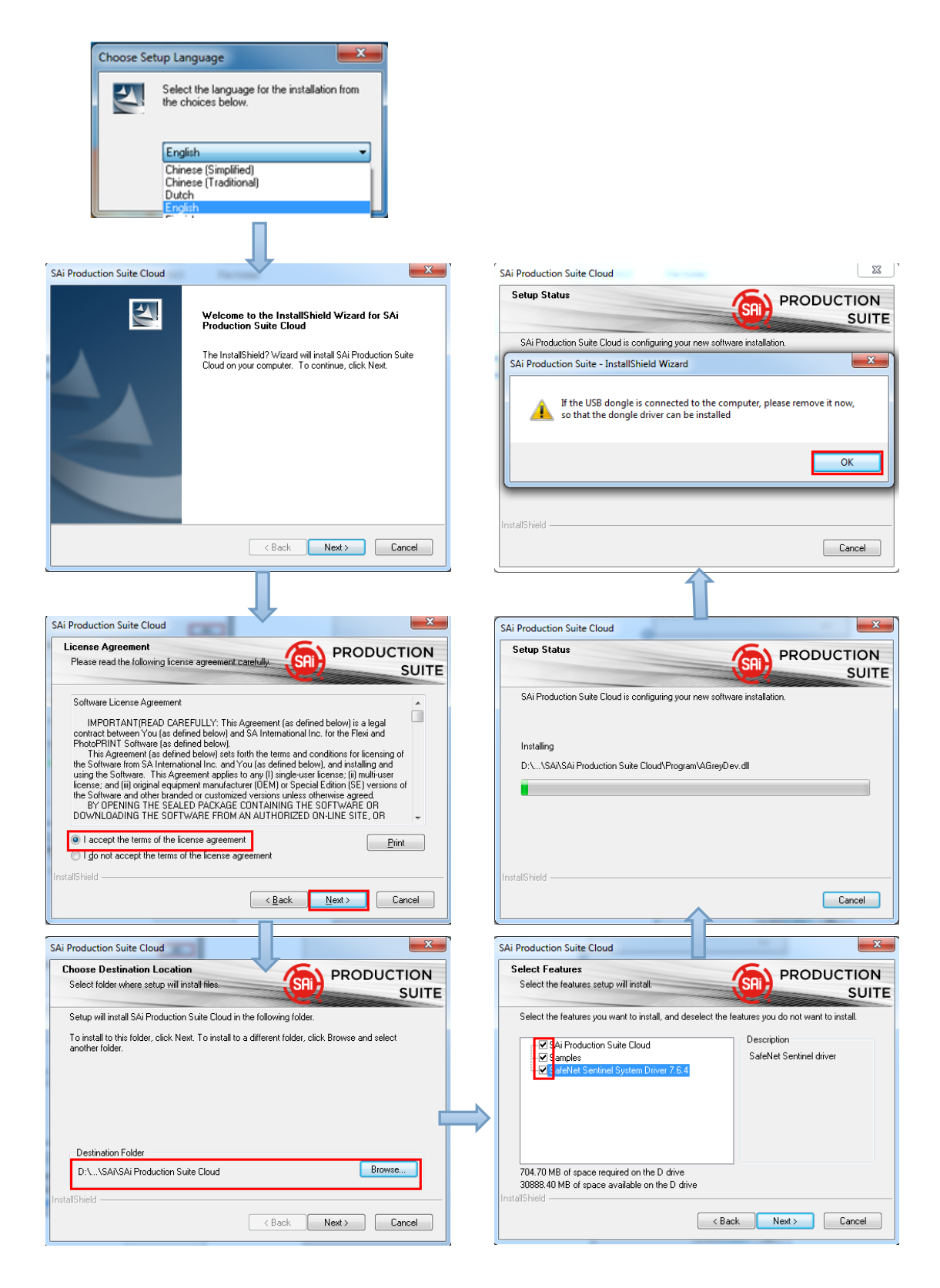

2. Record your computer ID in the dialog box below and look up your computer name, You can find your computer name by right-click on **My Computer** and choose **Properties.** 

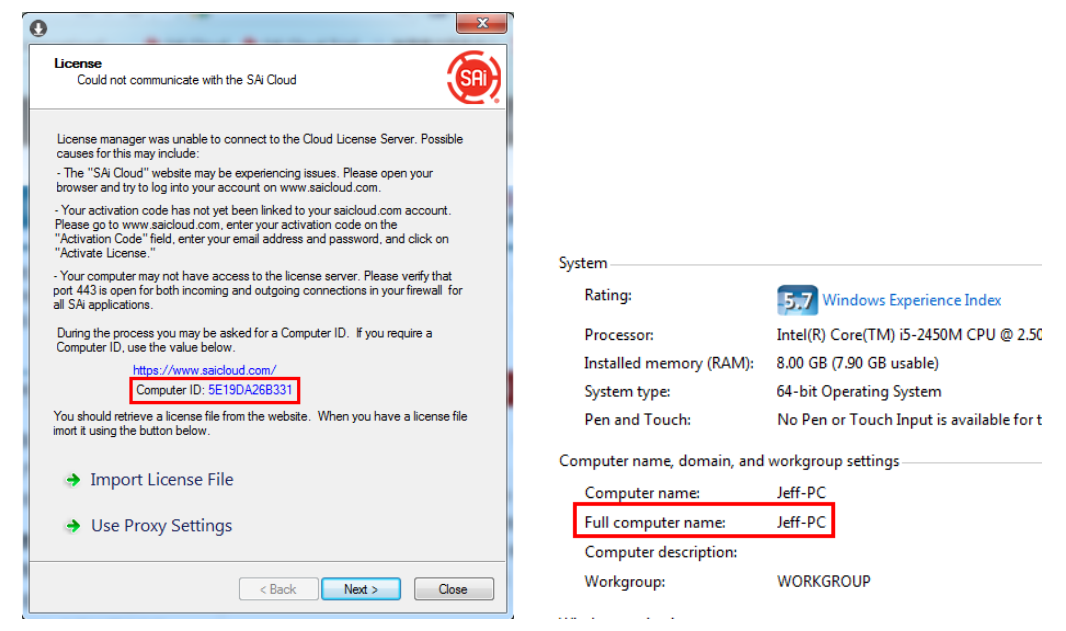

 Launch your browser on another online computer and type <u>https://www.saicloud.com</u> in the address bar and press enter, then input your activation code and click **Activate**. The Activation code can be found in the code label in the software package.

| A                                           | ctivation Code                                                             |
|---------------------------------------------|----------------------------------------------------------------------------|
| Please enter the activat<br>Activation Code | tion code that accompanied your software purchase.<br>5H4LALIJCZHTTW37YZDU |
|                                             | Activate                                                                   |

3. In login section, click I am new to the SAi Cloud and input your email address , then click Create Account, an email will be sent to your mailbox.

| Cr                                                    | eate A Free SAi Cloud Account<br>I am a returning customer<br>am new to the SAi Cloud                                                                                                    |
|-------------------------------------------------------|----------------------------------------------------------------------------------------------------|
| Enter<br>Impor<br>this S<br>the so<br>softw:<br>use a | your email address to get started.<br>r <b>tant:</b> The email address you select for<br>Ai Cloud account will be the owner of<br>oftware. It will be used for all SAi<br>are services. It is recommended you<br>permanent business email address. |
|                                                       | 784306662@qq.com                                                                                                    |
|                                                       | Create Account                                                                                                    |

3. Check your mailbox and click website link in the email then complete the information fields.

| Creat                  | e Account        |                                                                                                    |
|------------------------|------------------|----------------------------------------------------------------------------------------------------|
| Ç Email                | 754306652@gg.com |                                                                                                    |
| Retype Password        |                  | Terms And Conditions                                                                                                    |
| Company Name           |                  | Terms and Conditions                                                                                                    |
| - Country              | Please choose    | IMPORTANT—READ CAREFULLY:                                                                                                    |
| " Time Zone            | (GMT+00:00) UTC  | This Account User's Agreement is a legal contract between You (defined below) and                                                                                                    |
| Address Line 1         |                  | SA International Inc.<br>BY USING YOUR SAI CLOUD ACCOUNT, YOU (AS THIS TERM IS DEFINED                                                                                                    |
| Address Line 2<br>City |                  | BELOW) AGREE BY CLICKING ON THE "ACCEPT" BUTTON TO BE BOUND<br>BY THE TERMS OF THIS AGREEMENT (AS THIS TERM IS DEFINED BELOW)<br>INCLUDING, BUT NOT LIMITED TO, ANY WARRANTY DISCLAIMERS,<br>LIMITATIONS OF LIABILITY, JURISDICTION, AND TERMINATION |
| State/Province         |                  | PROVISIONS. IF YOU DO NOT AGREE TO THE TERMS OF THIS<br>AGREEMENT, DO NOT OPEN AN SAI CLOUD ACCOUNT AND EXIT NOW<br>Article I. Defined Terms:                                                                                                    |
| Zip/Postal             | esie Account     | 1. Account means your account on the SAI Cloud     2. Agreement means this End-User Account Agreement.     3. Entity means any individual, partnership, joint venture, corporation, limited     I Accept the Terms and Conditions                    |

### Step 2. Add Software to your SAi Cloud Account

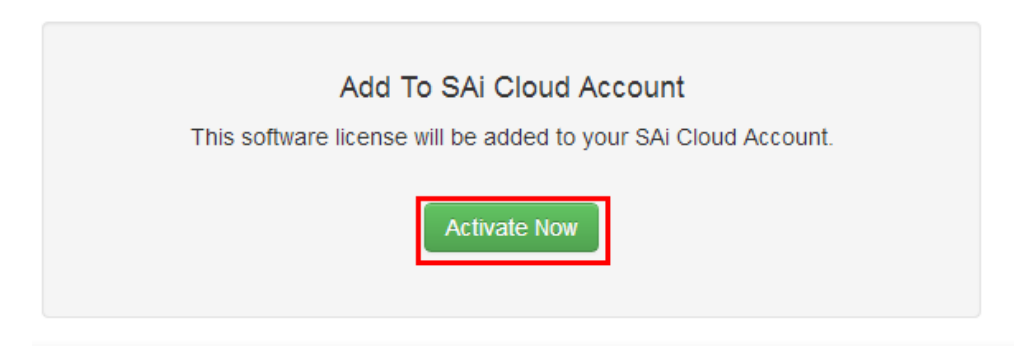

4. Click **"License Manager" can't connect** and input your computer ID and computer name that you recorded for the offline computer before, then click **Create license Now** and **Download License,** save license file to local.

| Step 1 - Download                                                 |                                                     |
|-------------------------------------------------------------------|-----------------------------------------------------|
| Clicking on the download button below will download               | a small application. Run the application to do      |
| Download Now                                                      |                                                     |
| Step 2 - Install                                                  |                                                     |
| Once the download is complete, run the installer. Th application. | e final step in the install process will run a "Lic |
| Step 3 - License                                                  |                                                     |
| The "License Manager" application will ask for an ac              | tivation code. Use the activation code below to     |
| QTP5NDB8FXYUXGXHLTA6                                              |                                                     |
| "License Manager" can't connect?                                  |                                                     |
|                                                                   |                                                     |
|                                                                   |                                                     |
| Create License                                                    | Current Install                                     |
| Go Back                                                           | Computer ID: 5E19DA26B331                           |
| Your software will be licensed to be used on the computer wit     | Computer Name: JEFF-PC                              |
| Computer ID                                                       | User Name: Administrator                            |
|                                                                   | Mar 21, 2014                                        |
| Computer Name                                                     | Download License                                    |
|                                                                   | License Removed?                                    |
| Create License Now                                                | Download Now                                        |

5. Copy license file to offline computer via a removable disk device, then import it.

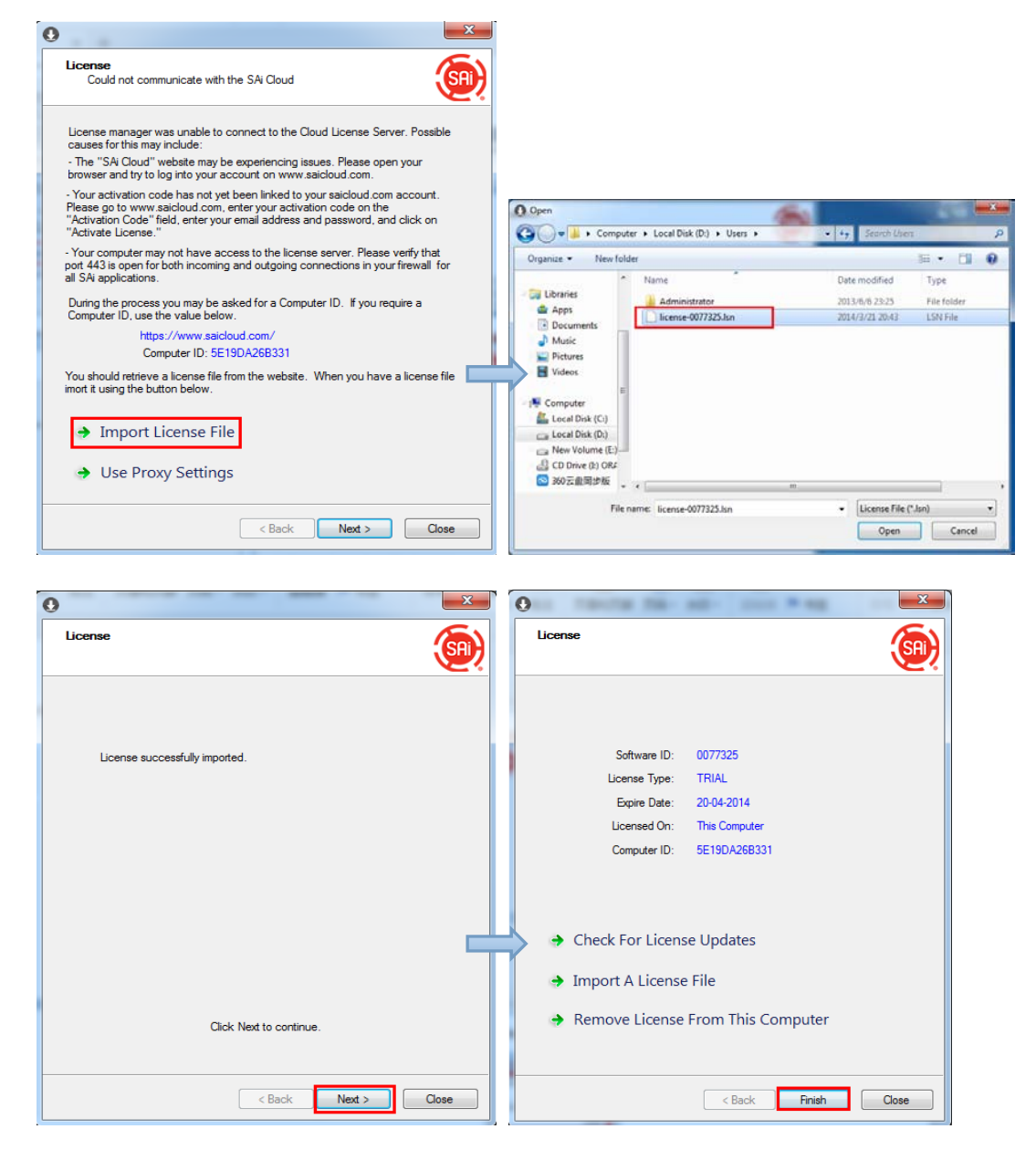

6. Select language you need, then click **OK** and finish installation.

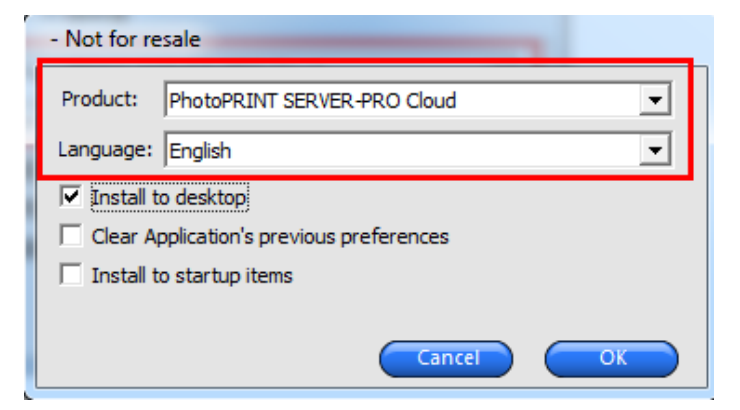

#### 3. Transfer license on an online computer

1. Open License Manager from Start menu.

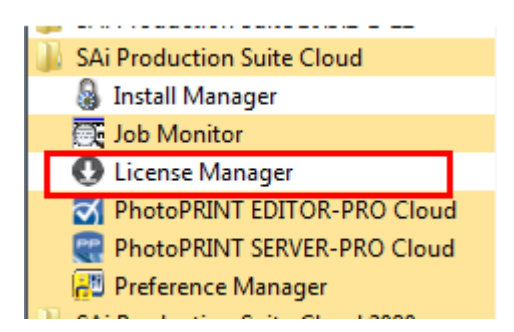

2. Click **Remove License From This computer**, Now you can install the software on another computer.

|                                 | ×                           |
|---------------------------------|-----------------------------|
| License                         | <u>(</u>                    |
|                                 |                             |
|                                 |                             |
| Software ID:                    | 0077325                     |
| License Type:                   | TRIAL                       |
| Expire Date:                    | 20-04-2014<br>This Computer |
| Computer ID:                    | 5E19DA26B331                |
|                                 |                             |
|                                 |                             |
| Check For Licens                | se Updates                  |
|                                 | <b>F</b> 1                  |
| Import A License                | e File                      |
| Remove License                  | e From This Computer        |
|                                 |                             |
|                                 | Canal Divish Class          |
|                                 |                             |
|                                 | X                           |
| License                         |                             |
|                                 | SRI                         |
|                                 |                             |
|                                 |                             |
|                                 |                             |
|                                 |                             |
| The license was successfully re | emoved from this computer.  |
| Collumn ID.                     | 0077225                     |
| Sontware ID:<br>Removal Code:   | NI SK7RKC3R                 |
| . temovar code.                 |                             |
|                                 |                             |
|                                 |                             |
| License this com                | puter again                 |
|                                 |                             |
|                                 |                             |
|                                 |                             |
|                                 |                             |
|                                 | < Back Finish Close         |

#### 4. Transfer license on an offline computer

1. Open License Manager from Start menu.

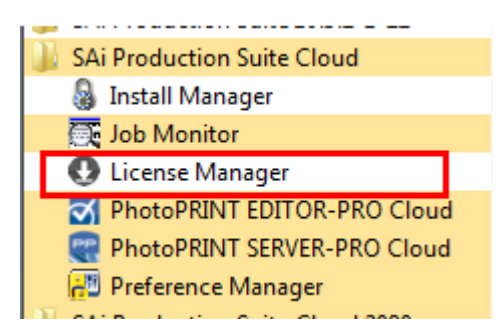

2. Click **Remove License From This computer**, then record removal code in license dialog box.

| 0                                                                                                    | ×        | • • • • • • • • • • • • • • • • • • •                                                                        |
|----------------------------------------------------------------------------------------------------|----------|----------------------------------------------------------------------------------------------------|
| License                                                                                                    | <b>(</b> | License                                                                                                    |
| Software ID: 0077325<br>License Type: TRIAL<br>Expire Date: 20-04-2014<br>Licensed On: This Computer<br>Computer ID: 5E19DA268331 |          | The license was successfully removed from this computer.<br>Software ID: 0077325<br>Removal Code: GMYKCTIG45 |
| <ul> <li>Check For License Updates</li> <li>Import A License File</li> <li>Remove License From This Computer</li> </ul>           |          | <ul> <li>License this computer again</li> </ul>                                                              |
| < Back Finish                                                                                                    | Close    | < Back Finish Close                                                                                          |

 Launch your browser on another online computer, access <u>https://www.saicloud.com</u> and login with your account. Click License Removed then input removal code and click Remove. After this you can install software on another computer.

|                                                                                                    | Cloud                                                                                                    |
|----------------------------------------------------------------------------------------------------|----------------------------------------------------------------------------------------------------|
| Current Install                                                                                                    |                                                                                                    |
| Computer ID: 5E19DA26B331<br>Computer Name: jeff-pc<br>User Name: Jeff<br>Mar 21, 2014<br>Download License<br>License Removed?<br>Download Now | Software Removed?<br>When a software license is removed from your computer, it will attempt to<br>over the Internet. If your computer was unable to communicate over the Int<br>have displayed a removal code. Enter the removal code below.<br>Removal Code<br>MYKCTIG45<br>No Removal Code? |